## Descrição de melhoria

A melhoria realizada permitirá realizar pagamentos de títulos unificados via cartão de crédito/débito no requerimento online, onde anteriormente era possível somente pagar os títulos um a um.

Permite também, a possibilidade de emissão de recibo e envio de e-mail com informações dos títulos, após a efetivação do pagamento via cartão.

1. No requerimento online foi disponibilizada a opção de selecionar mais de um título por vez para pagamento via cartão.

## Configuração do modelo de requerimento.

**Caminho:** Protocolo >> Modelos de Requerimento >> Parâmetros >> Opção de pagamento para boleto/cartão:

| Home Defensor Dativ                                                             | e Eventos GED Ética e Dir                                                 | ciplina Tiscalização                | Comissiles Juridico Secretaria Conselho Pleno                                                                                                    | Protocolo Carlaste                                                          | os Financeiro Int                                                          | tenracia (a ) + 🥑 🙆 🗛 sa                                                                             | oorte BR Conselt                       |                      |
|---------------------------------------------------------------------------------|---------------------------------------------------------------------------|-------------------------------------|----------------------------------------------------------------------------------------------------|-----------------------------------------------------------------------------|----------------------------------------------------------------------------|----------------------------------------------------------------------------------------------------|----------------------------------------|----------------------|
| Pesquisar página                                                                | 🖇 Fuoções • Visualizar 🏢                                                  | Todos                               | ✓ Filtrar                                                                                                    |                                                                             |                                                                            | Piltros Aven                                                                                         | ados 🔘 Novo                            | 3                    |
| Protocolos<br>Tarefas                                                           | Descrição -                                                               | stive Principal                     | ×                                                                                                    | Tipo de assunto                                                             | 1                                                                          | lipo de documento                                                                                    | Ativo                                  |                      |
| Etiquetas Protocolo<br>Protocolo eletrônico                                     | 😨 Enfermeiro - Inscrição Defi                                             | nitiva Principal                    |                                                                                                    | Processo Secretaria - P                                                     | edidos de Membro                                                           |                                                                                                    | Sim                                    |                      |
| Tipos de Documentos<br>Serviços<br>Timos de Assuntos                            | Nodelos de requerimento<br>Permite incluir/alterar os mod                 | elos de requerimento.               |                                                                                                    |                                                                             |                                                                            |                                                                                                    |                                        |                      |
| Tipos de tarefa                                                                 | Salvar 🗔 Salvar e Fecha                                                   | Excluir Ex Fechar                   |                                                                                                    |                                                                             |                                                                            |                                                                                                    |                                        | Imprir               |
| Parámetros                                                                      |                                                                           | (Baskmature) Com                    | dements                                                                                                    |                                                                             |                                                                            |                                                                                                    |                                        |                      |
| Gerar Número Documento<br>Emitir documento                                      | Geral                                                                     | Descrição                           | Enfermeiro - Inscricão Definitiva Principal                                                                                                    |                                                                             |                                                                            |                                                                                                    |                                        |                      |
| Requerimentos<br>Modelos de requerimento<br>Grupos de Modelo de<br>Requerimento | Campos<br>Documentos a serem<br>gerados<br>Documentos a serem<br>anexados | Complemento                         | <ul> <li>Cópia simples do comprovante de residência (conta de co<br/>» Cópia autenticada, frente e verso, do diploma devidamen<br/>24 meses da data da mesma (não será aceito certificado de</li> </ul> | nsumo com data recentr<br>te assinado no campo "d<br>conclusão do curso con | , em nome do requere<br>plomado", ou certificar<br>stando data prevista de | nte ou dos país);<br>lo de conclusão de curso, constando a<br>colacilo de orau, antes de registrar-s | i data efetiva de<br>e é imprescindive | colação<br>el sá ter |
| Requerimento<br>Relatórios                                                      | Desativar acesso para                                                     | Tipo                                | Requerimento de Inscrição                                                                                                    | nento de Inscrição Tipo de assunto Processo Secretaria - Pedidos de Memb    |                                                                            |                                                                                                    |                                        |                      |
|                                                                                 | 1                                                                         | ADVD                                | 1921<br>1921                                                                                                    |                                                                             |                                                                            |                                                                                                    |                                        |                      |
|                                                                                 |                                                                           | Opçoes                              |                                                                                                    |                                                                             |                                                                            |                                                                                                    |                                        |                      |
|                                                                                 |                                                                           | Tipo de documento                   |                                                                                                    | X                                                                           | Depto, destino                                                             | DARC - ATENDIMENTO SEDE                                                                              |                                        |                      |
|                                                                                 |                                                                           | Tipo de pedido                      | Enfermeiro - Inscrição Definitiva Principal - Pedido Automáti                                                                                                    | co                                                                          | Permite requeriments<br>parcial                                            |                                                                                                    |                                        |                      |
|                                                                                 |                                                                           | adimplentes                         |                                                                                                    |                                                                             | Somente subseções<br>de abrangência do<br>endereço                         |                                                                                                    |                                        |                      |
|                                                                                 |                                                                           | Somente Recém-<br>inscrito          | E                                                                                                    |                                                                             | Tipo de acesso                                                             | Todos                                                                                                |                                        |                      |
|                                                                                 |                                                                           | Anexar apenas PDF                   | 2                                                                                                    |                                                                             | Tamanho máximo<br>arguivos (MB)                                            |                                                                                                    |                                        |                      |
|                                                                                 |                                                                           | Permite registro<br>pessoa jurídica | 10                                                                                                    |                                                                             | Permite Registrar<br>Denuncias                                             | 10                                                                                                   |                                        |                      |
|                                                                                 |                                                                           | Atualização Cadastral               | 8                                                                                                    |                                                                             |                                                                            |                                                                                                    |                                        |                      |
|                                                                                 |                                                                           | Taxas                               |                                                                                                    |                                                                             |                                                                            |                                                                                                    |                                        |                      |
|                                                                                 |                                                                           | Exige liquidação das<br>taxas       | 2                                                                                                    |                                                                             | Gerar taxas ao                                                             | 10                                                                                                   |                                        |                      |
|                                                                                 |                                                                           | Gerar Protocolo                     | Após a liquidação das taxas                                                                                                    |                                                                             | Opção de pagamento<br>para boleto/cartão                                   | Pagamento único                                                                                      |                                        |                      |
|                                                                                 |                                                                           | Mostrar Instruções                  | N                                                                                                    |                                                                             | part control control                                                       |                                                                                                    |                                        |                      |
|                                                                                 |                                                                           | Instruções                          | ESTA É UMA INSTRUÇÃO PARA EMISSÃO DE TAXAS                                                                                                    |                                                                             |                                                                            |                                                                                                    |                                        |                      |

**Caminho:** Serviços Online >> Requerimento Online >> Meus Requerimentos >> Impressão de boletos de taxas / Pagamento por cartão:

| 🗞 BR.Conselhos Serviços Online 🗙 😵 BR.Conselhos - Requerimentos C 🗙 🕂                                                                                                    |                | - | ٥    |
|----------------------------------------------------------------------------------------------------|----------------|---|------|
| C ↔ C ☆ O localhost/03.25.02.15/pgsRequerimentos On-Line Requerimentos On-Line Requerimentos Conselhos Requerimentos Con-Line Requerimentos 27&TelaMeusRequerimentos=True&dD=2534 | D <sub>K</sub> | ۹ |      |
| 📙 Bases 👿 Locamail = Bem-vin 🚸 BRC SOLUCOES EM 💩 Meu Drive - Google 🧧 Acessos - Clientes B 📮 Painel TomTicket 📮 TRM - Task and Rel 💿 Início > Minhas Dis                          |                |   |      |
|                                                                                                    |                |   |      |
| BR CONSELHOS                                                                                                    |                |   |      |
| Quinta feira, 5 de setembro de 2019<br>Novo Meus Requerimentos Sair                                                                                                    |                |   |      |
| Prezado(a) Pedro Maffezzoli,<br>o requerimento 2217 está aguardando a liquidação das taxas. Protocolo Eletrônico Nº 591.                                                          | s taxas        |   | 0    |
| Enfermeiro - Inscrição Definitiva Principal                                                                                                    |                |   |      |
|                                                                                                    |                |   | - 33 |
| ESTA É UMA INSTRUÇÃO PARA EMISSÃO DE TAXAS                                                                                                    |                |   |      |
| Impressão de boletos de taxas / Pagamento por cartão                                                                                                    |                |   |      |

 Na configuração do modelo de requerimento, foram unificadas as opções de pagamento via cartão com as opções de pagamento via boleto, através do campo: "Forma de impressão de boletos", tornando assim o campo: "Opção de pagamento para boleto/cartão".

Podem ser configuradas as opções: Pagamento único, Pagamento individual e Pagamento único e individual.

- **Pagamento individual:** Será possível efetuar o pagamento do título, somente de forma individual, sem a possibilidade de agrupar.
  - Na tela "Impressão de boletos de taxas / Pagamento por cartão", será habilitado apenas o botão "Cartão crédito" e ao lado do "Serviço" será habilitado o checkbox, para ser selecionado o título a ser pago individualmente.

| Taxas                         |                                            |                                         |    |
|-------------------------------|--------------------------------------------|-----------------------------------------|----|
| Exige liquidação das<br>taxas | V                                          | Gerar taxas ao                          |    |
| Gerar Protocolo               | Após a liquidação das taxas 🗸 🗸 🗸          | Opção de pagamento Pagamento individual | ~  |
| Mostrar Instruções            | V                                          |                                         |    |
| Instruções                    |                                            |                                         | 20 |
|                               | ESTA É UMA INSTRUÇÃO PARA EMISSÃO DE TAXAS |                                         |    |

| Impr | essão de boletos de taxas / Pagamento por cartão - |           | Imprimir boleto Cartão crédito |
|------|----------------------------------------------------|-----------|--------------------------------|
|      | Serviço                                            |           | Valor (R\$)                    |
|      | Inscrição Definitiva Principal                     | A receber | 340,00                         |
|      | Despesa com Correspondência                        | A receber | 10,88                          |
| 8    | Enfermeiro - Anuidade Proporcional                 | A receber | 100,00                         |
|      | 1                                                  |           |                                |
|      |                                                    |           |                                |
| L    |                                                    |           |                                |

- **Pagamento único:** Serão agrupados todos os títulos como uma única operação para a realização do pagamento, não liberando a possibilidade de pagamento de uma taxa específica.
  - Na tela "Impressão de boletos de taxas / Pagamento por cartão", será habilitado apenas o botão "Cartão crédito pagamento único" e ao lado do "Serviço" não será habilitado o

checkbox, assim, serão agrupado todos os títulos como uma única operação para realizar o pagamento somente de forma unificada.

| Taxas<br>Exige liquidação das<br>taxas<br>Gerar Protocolo<br>Mostrar Instruções<br>Instruções | Após a liquidação das taxas     J     ESTA É UMA INSTRUÇÃO PARA EMISSÃO DE TAXAS | v × | Gerar taxas ao<br>imprimir holeto<br>Opção de pagamento<br>Pagamento único<br>Pagamento único | v<br>** |
|-----------------------------------------------------------------------------------------------|----------------------------------------------------------------------------------|-----|-----------------------------------------------------------------------------------------------|---------|
| Impressão de bolet                                                                            | tos de taxas / Pagamento por cartão                                              |     |                                                                                               |         |

| 0                                  | In        | nprimir boleto único Cartão crédito pagamento único |
|------------------------------------|-----------|-----------------------------------------------------|
| Serviço                            |           | Valor (R\$)                                         |
| Inscrição Definitiva Principal     | A receber | 340,00                                              |
| Despesa com Correspondência        | A receber | 10,88                                               |
| Enfermeiro - Anuidade Proporcional | A receber | 100,00                                              |
|                                    | 1         |                                                     |

- Pagamento único e individual: Serão liberadas as duas formas.
  - Na tela "Impressão de boletos de taxas / Pagamento por cartão", serão habilitados os botões "Cartão crédito" e "Cartão crédito pagamento único" e ao lado do "Serviço", será habilitado o checkbox, sendo possível realizar o pagamento de forma individual e unificada.

| Taxas<br>Exige liquidação das<br>taxas<br>Gerar Protocolo<br>Mostrar Instruções<br>Instruções | Após a liquidação das taxas     V     ESTA É UMA INSTRUÇÃO PARA EMISSÃO DE TAXAS                                          | Gerar taxas ao<br>Oprimir holter<br>Para boleto/cartão | nto Pagamento único e indivi | dual        |  |  |  |  |
|-----------------------------------------------------------------------------------------------|----------------------------------------------------------------------------------------------------|--------------------------------------------------------|------------------------------|-------------|--|--|--|--|
| Impressão de bolet                                                                            | Impressão de boletos de taxas / Pagamento por cartão Imprimir boleto Imprimir boleto único Cartão crédito pagamento único |                                                        |                              |             |  |  |  |  |
| Serviço                                                                                       |                                                                                                    |                                                        | Situação                     | Valor (R\$) |  |  |  |  |
| 🔲 Inscrição Defin                                                                             | nitiva Principal                                                                                                    |                                                        | A receber                    | 340,00      |  |  |  |  |
| Despesa com (                                                                                 | Correspondência                                                                                                    |                                                        | A receber                    | 10,88       |  |  |  |  |
| Enfermeiro - A                                                                                | Anuidade Proporcional                                                                                                    | 1                                                      | A receber                    | 100,00      |  |  |  |  |
|                                                                                               |                                                                                                    |                                                        |                              |             |  |  |  |  |

## 2. Opção de emissão de recibo e envio de e-mail após efetivação do pagamento via cartão.

## Configuração dos Motivos de Alertas

Caminho: Segurança >> Motivos de Alertas >> Campo Motivos de Alertas >> Novo:

| esquisar página 📢       | 🔄 Motivos de Ale    | rtas                                             |                    |                 |                                    |
|-------------------------|---------------------|--------------------------------------------------|--------------------|-----------------|------------------------------------|
| ~                       | Motivos de Alertas: | Confirmação de pagamento                         | - ×                |                 |                                    |
| Tabelas<br>Decesion For | The third Party     | Visualizar 🗐 Todos 💙                             | Novo DEditar       | 😥 Ajuda 🔒       | 1                                  |
| Módulos                 | Listar campos da in | Descrição                                        | Interface          | Ativo -         |                                    |
| Usuários                | Ciscal campos da in | Alerta de requerimento cancelado automaticamente | Requerimento       | Sim             |                                    |
| Grupos                  | Campos da interi    | Alerta de requerimento sem tratativa             | Requerimento       | Sim             |                                    |
| Logins                  |                     | Cobrança via E-mail e notificação                | HistoricoContato   | Sim             | as referentes ao seu requerimento. |
| AppStatus               | Data                | Confirmação de pagamento                         | BorderoRecebimento | Sim             |                                    |
| Relatórios HTML         | Numero              | Designação de Membros - COMISSÕES                | ProcessoTramiteCom | Sim             | F.                                 |
| Filtro organizacional   | ValorTotalRecebid   | Designação de Membros - PROCESSOS                | ProcessoTramite    | Sim             |                                    |
| /isão organizacional    |                     | E mail Cohesers hourds. CODEN                    | rioccaso rionice   | Cies            |                                    |
| Agendas                 |                     | E-mail Cobrança branda- COKEN                    |                    | Sim             |                                    |
| Bibliotecas             |                     | E-mail de cobrança                               | HistoricoContato   | Sim             | -                                  |
| UnePrinter              |                     | 14 4 Página 1 de 13 2 21 2                       | (1 - 30            | de 374 registro | (5)                                |
| Traduções               |                     |                                                  | 14. A.             |                 |                                    |

Criar o motivo de alerta a ser utilizado na transação via cartão de crédito:

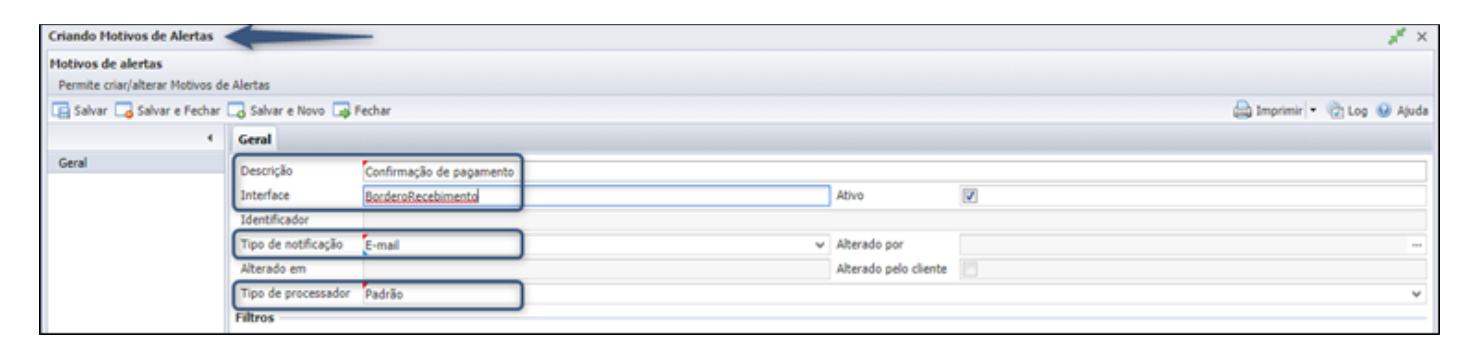

| 🥃 Motivos de Alertas                         |           |                                                                                                    |                                         |              |
|----------------------------------------------|-----------|----------------------------------------------------------------------------------------------------|-----------------------------------------|--------------|
| Motivos de Alertas: Confirmação de pagamento |           | X                                                                                                    | / · · · · · · · · · · · · · · · · · · · |              |
| Filho Atual: BorderoRecebimento              | v         | Assunto: Confirmação de pagamento                                                                                                    |                                         |              |
| Listar campos da interface atual             | ¥         |                                                                                                    |                                         | 10           |
| Campos da interface: BorderoRecebimento      |           | Prezado(a),                                                                                                    |                                         |              |
| - Voltar                                     | Adicionar | Informamos que recebemos o pagamento das taxas referentes ao seu requerimento.                                                               |                                         |              |
| Data<br>Numero<br>ValorTotalRecebido         |           | Data do recebimento: (Data)<br>Recibo Nº: (Numero)<br>Valor Liquidado: (ValorTotalRecebido)<br>Cadastrar o assunto e as infromações que sera | ão,apresentadas,no,e-mail               |              |
|                                              |           | Registro: 3.547                                                                                                    | × Testar                                | Salvar Texto |

**Caminho:** Segurança >> Parâmetros >> Financeiro >> Parâmetro do módulo Financeiro >> Integração Catão >> Prestadora >> Parâmetros para a integração com a prestadora de cartões de crédito:

| Participation and an and an              | V marine and a               |                                |                                |                           | and the second     |                            |  |
|------------------------------------------|------------------------------|--------------------------------|--------------------------------|---------------------------|--------------------|----------------------------|--|
| Pesquisar pagina                         | Web.Config Geral C           | adastro Distribuição Prot      | ocolo Protocolo eletro         | nnco Etiquetas protoci    | olo GED Financeir  | O Processo Detensor Dativo |  |
| visao organizacionai                     | 🕴 Funções 🔹 Visualizar 🏼     | Todos                          |                                | ✓ Filtrar                 |                    |                            |  |
| Agendas                                  | Descrição +                  |                                |                                |                           |                    |                            |  |
| Bibliotecas                              | (M)                          |                                |                                |                           |                    |                            |  |
| LinePrinter                              | Parâmetros do módulo Fir     | nanceiro                       |                                |                           |                    |                            |  |
| Traduções                                |                              |                                |                                |                           |                    |                            |  |
| Alertas                                  |                              |                                |                                |                           |                    |                            |  |
| Motivos de alertas                       | Parametro do módulo Fina     | nceiro                         | ageneration.                   |                           |                    |                            |  |
| Relatórios do Sistema                    | Permite cadastrar as configu | rações dos programas do módulo | o Financeiro.                  |                           |                    |                            |  |
| Gráficos do Sistema                      | Salvar Salvar e Fecha        | ar 🐻 Excluir 🗔 Fechar          |                                |                           |                    |                            |  |
| Gerador de relatórios                    | Pesquisar página             | & Funções • Visualizar         | Todos                          |                           | Y Filtrar          |                            |  |
| Agendamentos                             | Geral                        | Prestadora                     |                                |                           |                    |                            |  |
| Históricos                               | Numeracão                    |                                | V Presidora                    |                           |                    |                            |  |
| Informações                              | Integração Boleto            | Sipag                          |                                |                           |                    | * ^                        |  |
| FilterPages                              | Registrado                   | Sipag                          |                                |                           |                    |                            |  |
| Modelos de Documentos                    | Instruções renegociação      |                                |                                |                           |                    |                            |  |
| Links nara acesso externo                | Instruções reajuste          | Parâmetros para a integr       | ração com a prestadora         | de cartões de crédito.    |                    |                            |  |
| Templates                                | Instruções atualização       | Parâmetros para a integra      | ção com a prestadora de ca     | artões de crédito.        |                    |                            |  |
| Import/Export Template                   | Integração Cartão            | Salvar Salvar e Fer            | than 🕞 Excluir 🎧 Facha         | e                         |                    |                            |  |
| Log Integração Nexxera                   | Bloqueio de títulos          |                                |                                |                           |                    |                            |  |
| Conselho                                 | Tipos de lançamento para     |                                | <ul> <li>Prestadora</li> </ul> | Sipag                     | ✓ Ativo            | 1                          |  |
| Campos do requerimento                   | Impressao de doietos         | Geral                          | Especificações Pre             | stadora                   |                    |                            |  |
| Departamento                             | Destazer renegociações       |                                | Logo Prestadora                |                           |                    | -                          |  |
| Colaborador                              | Descontos progressivos       |                                |                                |                           |                    |                            |  |
| Exportação de Cadastros -<br>TJ e TRT    |                              |                                |                                |                           |                    | - 4                        |  |
| Exportação de pessoas em<br>formato 350N |                              |                                | Url de Chamada                 | https://test.ipg-online.c | om/ipgapi/services | - I mark                   |  |
| Parāmetros                               |                              |                                | Identificador Loia             | 2724189910                |                    |                            |  |
| Médulos de Sistema                       |                              |                                |                                |                           |                    |                            |  |

 No parâmetro da integração cartão, é possível configurar para que, após a efetivação do pagamento via "Cartão de crédito/débito" seja enviado um e-mail de confirmação de pagamento e geração e envio de recibo.

Podem ser configuradas as opções: "Gerar recibo" ou "Motivo de alerta", "Gerar recibo e Motivo de alerta".

• Gerar recibo: Ao marcar este checkbox, após a efetivação do pagamento via "Cartão de crédito/débito" será gerado apenas o recibo, que será disponibilizado para download.

| 8                       |                                                             |                     |                          |    |     |                       | ×                                                                       |
|-------------------------|-------------------------------------------------------------|---------------------|--------------------------|----|-----|-----------------------|-------------------------------------------------------------------------|
| Parâmetros para a inte  | egração com a prestadora de                                 | cartões de crédit   | to.                      |    |     |                       |                                                                         |
| Parametros para a integ | gração com a prestadora de cart                             | ões de crédito.     | -                        |    |     |                       |                                                                         |
| 🔚 Salvar 🗔 Salvar e I   | Fechar 👩 Excluir 🗔 Fechar                                   |                     |                          |    |     |                       | 🖨 Imprimir 🔹 🎲 Log                                                      |
|                         | 4 Prestadora                                                | Sipag               | ✓ Abvo                   | 1  |     |                       |                                                                         |
| Geral                   | Especificações Prest                                        | adora               |                          |    |     |                       |                                                                         |
|                         | Logo Prestadora                                             |                     | sip                      | 29 | - X | Token                 | 3400FE2C-7868-40E5-8CE5-2DA886FC70F2-10091CD8-2CE3-4078-8845-0292251C85 |
|                         | Url de Chamada                                              | https://test.ipg-on | line.com/ippapi/services |    |     |                       |                                                                         |
|                         | Identificador Loja                                          | 2724189910          |                          |    |     | Identificador Termina | # E100714                                                               |
|                         | Identificador Usuário                                       | WST2799251          |                          |    |     | SenhaUsuario          |                                                                         |
|                         | Certificado                                                 | WST2799251.0        | 12                       |    | - × | Senha Certificado     |                                                                         |
|                         | Número do<br>Estabelecimento                                | 24189910            |                          |    |     | Grava XML Envio       | 2                                                                       |
|                         | Especificações Siste                                        | ma                  |                          |    |     |                       |                                                                         |
|                         | Forma liquidação                                            | Cartão de Crédito   |                          |    |     | Histórico movimento   | Recebimentos                                                            |
|                         | Bioquear pagto, gor<br>falta de informações<br>Gerar recibo |                     |                          |    |     | Motivo alerta         | та х                                                                    |

| BR CONSELHOS<br>agunda-fera, 9 de setembro de 2019                                                                                                |                                                                                             |                 |
|----------------------------------------------------------------------------------------------------|---------------------------------------------------------------------------------------------|-----------------|
| Novo Meus Requerimentos Sair                                                                                                    |                                                                                             |                 |
| Prezado(a) Pedro Maffezzoli,<br>o requerimento 2273 está aguardando a liquidação das taxas. Protoc<br>Enfermeiro - Inscrição Definitiva Principal | Situação: Aguardando liquidação das tax<br>DIO Eletrônico Nº 601. Data: 09/09/2019 07:43 hs | as 🔁            |
|                                                                                                    |                                                                                             |                 |
|                                                                                                    |                                                                                             | 2               |
| ESTA É UMA INSTRUÇÃO PARA EMISSÃO DE TAXAS                                                                                                    |                                                                                             |                 |
| Impressão de boletos de taxas / Pagamento por cartão                                                                                              | Imprimir boleto Imprimir boleto único Cartão crédito Cartão crédito                         | pagamento único |
| Service                                                                                                    | Situação Valor (86)                                                                         |                 |
| Inscrição Definitiva Principal                                                                                                    | A receber 340,00                                                                            |                 |
| Despesa com Correspondência                                                                                                    | A receber 10,88                                                                             |                 |
| Enfermeiro - Anuidade Proporcional                                                                                                    | A receber 100,00                                                                            |                 |
|                                                                                                    | 1                                                                                           |                 |
|                                                                                                    |                                                                                             |                 |

| RR CONSELHOS                                                                |
|-----------------------------------------------------------------------------|
| Regunda Fiera, 9 de antembro de 2019                                        |
| Sair                                                                        |
| Nome: Pedro Maffezzoli<br>Pagamento via cartão                              |
| 000002268073<br>000002268073                                                |
| Sipag                                                                       |
|                                                                             |
| A transação via catilio de Credito foi aceita pela operadora.<br>OK         |
| Número do Cartão Código de Segurança                                        |
| Ann Validade                                                                |
| Abril 2021                                                                  |
| Nome no Cartão                                                              |
| Plano Pagamento Número de Parcelas           ®A Vista © Parcelado         1 |
| Enviar Fechar                                                               |
| recibo (12)pdf                                                              |

| Cons                                             | elho                                     | Regional de Enfe                                                           | ermagem      | do Paraná                                                                                                    |                                              |                                              |                                                    |                                                 |                                                            |
|--------------------------------------------------|------------------------------------------|----------------------------------------------------------------------------|--------------|----------------------------------------------------------------------------------------------------|----------------------------------------------|----------------------------------------------|----------------------------------------------------|-------------------------------------------------|------------------------------------------------------------|
|                                                  |                                          |                                                                            |              | i do r arana                                                                                                    |                                              |                                              |                                                    |                                                 |                                                            |
|                                                  |                                          |                                                                            |              | REC                                                                                                    | СІВО                                         |                                              |                                                    |                                                 |                                                            |
| Recibo                                           | Nº                                       | 3599                                                                       |              |                                                                                                    |                                              |                                              |                                                    |                                                 | R\$ 450.88                                                 |
| Receb                                            | emo                                      | s de Pedro Maffezzol                                                       | i, inscrição | n <sup>e</sup> , a importâr                                                                                                    | ncia supra d                                 | e R\$ 450.88                                 | 3.                                                 |                                                 |                                                            |
| 100000000                                        | 0.000                                    |                                                                            |              |                                                                                                    |                                              |                                              |                                                    |                                                 |                                                            |
|                                                  |                                          |                                                                            |              |                                                                                                    |                                              |                                              |                                                    |                                                 |                                                            |
| Forma                                            | (s) d                                    | e liquidação:                                                              |              |                                                                                                    |                                              |                                              |                                                    |                                                 |                                                            |
|                                                  |                                          |                                                                            |              |                                                                                                    |                                              |                                              |                                                    |                                                 |                                                            |
| FP                                               | _                                        | N* Doc.                                                                    | Banco        | Agência                                                                                                    | Conta                                        | Nº cheque                                    | Dt. Venc.                                          | Valor                                           | Emitente                                                   |
| Cartão                                           | de                                       | 3500                                                                       |              |                                                                                                    |                                              |                                              |                                                    |                                                 |                                                            |
| and it was the statement                         | ue .                                     | 5555                                                                       |              |                                                                                                    |                                              |                                              | 09/09/2019                                         | 450,88                                          | Pedro<br>Maffezzoli                                        |
| Relativ                                          | /o a:                                    | 3335                                                                       |              |                                                                                                    |                                              |                                              | 09/09/2019                                         | 450,88                                          | Pedro<br>Maffezzoli                                        |
| Relativ                                          | /o a:                                    |                                                                            |              |                                                                                                    |                                              |                                              | 09/09/2019                                         | 450,88                                          | Pedro<br>Maffezzoli                                        |
| Relativ                                          | /o a:                                    | eita                                                                       | Parc.        | Dt. Venc.                                                                                                    | Valor                                        | Juros                                        | 09/09/2019<br>Mora                                 | 450,88<br>Multa                                 | Pedro<br>Maffezzoli<br>Total                               |
| Relativ                                          | ANL                                      | eita<br>JIDADE                                                             | Parc.        | Dt. Venc.<br>1 30/09/2019                                                                                                    | Valor<br>100,00                              | Juros<br>0,00                                | 09/09/2019<br>Mora<br>0.00                         | 450,88<br>Multa<br>0,00                         | Pedro<br>Maffezzoli<br>Total<br>100,00                     |
| Relativ<br>2019<br>2019                          | ANL                                      | eita<br>JIDADE<br>CRIÇÃO DEFINITIVA<br>NCIPAL                              | Parc.        | Dt. Venc.<br>1 30/09/2019<br>1 19/09/2019                                                                                                    | Valor<br>100,00<br>340,00                    | Juros<br>0,00<br>00,0                        | 09/09/2019<br>Mora<br>0.00<br>0.00                 | 450,88<br>Multa<br>0,00<br>0,00                 | Pedro<br>Maffezzoli<br>Total<br>100,00<br>340,00           |
| Relativ<br>2019<br>2019<br>2019                  | Rec<br>ANL<br>INSI<br>PRII<br>DES<br>COF | eita<br>JIDADE<br>CRIÇÃO DEFINITIVA<br>NCIPAL<br>IPESA COM<br>RESPONDECIA  | Parc.        | Dt. Venc.           1         30/09/2019           1         19/09/2019           1         19/09/2019                                                               | Valor<br>100,00<br>340,00<br>10,88           | Juros<br>0,00<br>0,00                        | 09/09/2019<br>Mora<br>0.00<br>0.00<br>0.00         | 450,88<br>Multa<br>0,00<br>0,00<br>0,00         | Pedro<br>Maffezzoli<br>100,00<br>340,00<br>10,88           |
| Relativ<br>2019<br>2019<br>2019                  | Rec<br>ANL<br>INS<br>PRI<br>DES<br>COF   | eita<br>JIDADE<br>CRIÇÃO DEFINITIVA<br>NCIPAL<br>SPESA COM<br>RRESPONDECIA | Parc.        | Dt. Venc.<br>1 30/09/2019<br>1 19/09/2019<br>1 19/09/2019<br>Totais                                                                                                  | Valor<br>100,00<br>340,00<br>10,88<br>450,88 | Juros<br>0,00<br>0,00<br>0,00<br>0,00        | 09/09/2019<br>Mora<br>0,00<br>0,00<br>0,00<br>0,00 | 450,88<br>Muita<br>0,00<br>0,00<br>0,00         | Pedro<br>Maffezzoli<br>100,00<br>340,00<br>10,88<br>450,88 |
| Relativ<br>2019<br>2019<br>2019                  | ANL<br>ANL<br>INSI<br>PRI<br>DES<br>COF  | eita<br>JIDADE<br>CRIÇÃO DEFINITIVA<br>NCIPAL<br>RESPONDECIA               | Parc.        | Dt. Venc.           1         30/09/2019           1         19/09/2019           1         19/09/2019           1         19/09/2019           1         19/09/2019 | Valor<br>100,00<br>340,00<br>10,88<br>450,88 | <b>Juros</b><br>00,0<br>00,0<br>00,0<br>00,0 | 09/09/2019<br>0.00<br>0.00<br>0.00<br>0.00         | 450,88<br>Multa<br>0,00<br>0,00<br>0,00         | Pedro<br>Maffezzoli<br>100,00<br>340,00<br>10,88<br>450,88 |
| Relativ<br>2019<br>2019<br>2019<br>2019<br>Docum | ANL<br>ANL<br>INSI<br>PRII<br>DES<br>COF | eita<br>JIDADE<br>CRIÇÃO DEFINITIVA<br>NCIPAL<br>PRESA COM<br>RRESPONDECIA | Parc.        | Dt. Venc.           1         30/09/2019           1         19/09/2019           1         19/09/2019           1         Totais                                    | Valor<br>100,00<br>340,00<br>10,88<br>450,88 | 00,0<br>00,0<br>00,0<br>00,0<br>00,0         | Mora<br>0,00<br>0,00<br>0,00<br>0,00               | 450,88<br>Muita<br>0,00<br>0,00<br>0,00<br>0,00 | Pedro<br>Maffezzoli<br>100,00<br>340,00<br>10,88<br>450,88 |
| Relativ<br>2019<br>2019<br>2019<br>2019<br>Docum | ANL<br>ANL<br>INSI<br>PRI<br>DES<br>COF  | eita<br>JIDADE<br>CRIÇÃO DEFINITIVA<br>NCIPAL<br>REESPONDECIA              | Parc.        | Dt. Venc.<br>1 30/09/2019<br>1 19/09/2019<br>1 19/09/2019<br>Totais                                                                                                  | Valor<br>100,00<br>340,00<br>10,88<br>450,88 | Juros<br>0,00<br>0,00<br>0,00<br>0,00        | 09/09/2019<br>Mora<br>0.00<br>0.00<br>0.00<br>0.00 | 450,88<br>Multa<br>0,00<br>0,00<br>0,00<br>0,00 | Pedro<br>Maffezzoli<br>100,00<br>340,00<br>10,88<br>450,88 |

 Motivo de alerta: Ao informar um motivo de alerta neste campo, após a efetivação do pagamento via "Cartão de crédito/débito", será enviado ao "Sacado", apenas um e-mail de confirmação de pagamento.

|                              |                                                             |                         |                      |    |     |                       |                               | ×                                           |
|------------------------------|-------------------------------------------------------------|-------------------------|----------------------|----|-----|-----------------------|-------------------------------|---------------------------------------------|
| Parâmetros para a integração | ão com a prestadora d                                       | e cartões de crédito.   |                      |    |     |                       |                               |                                             |
| Parâmetros para a integração | com a prestadora de cart                                    | ões de crédito.         |                      |    |     |                       |                               |                                             |
| 🔄 Salvar 🗔 Salvar e Fechar   | 🐻 Excluir 🗔 Fechar                                          |                         |                      |    |     |                       |                               | 🚔 Imprimir 🔹 💮 Log                          |
|                              | Prestadora                                                  | Sipag                   | ✓ Ativo              | 1  |     |                       |                               |                                             |
| Geral                        | Especificações Pres                                         | tadora                  |                      |    |     |                       |                               |                                             |
|                              | Logo Prestadora                                             |                         | Sip                  | 29 | - X | Token                 | 3400FE2C-7868-40ES-8CES-2DA88 | 86FC7CF2-10091CD8-2CE3-4078-8845-0292251C81 |
|                              | Url de Chamada                                              | https://test.ipg-online | .com/ipgapi/services |    |     |                       |                               |                                             |
|                              | Identificador Loja                                          | 2724189910              |                      |    |     | Identificador Termina | EI100714                      |                                             |
|                              | Identificador Usuário                                       | WST279925,1             |                      |    |     | SenhaUsuario          | •••••                         |                                             |
|                              | Certificado                                                 | WST279925. 1.012        |                      |    | ×   | Senha Certificado     |                               |                                             |
|                              | Número do<br>Estabelecimento                                | 24189910                |                      |    |     | Grava XML Envio       |                               |                                             |
|                              | Especificações Siste                                        | ma                      |                      |    |     |                       |                               |                                             |
|                              | Forma liquidação                                            | Cartão de Crédito       |                      |    |     | Histórico movimento   | Recebimentos                  |                                             |
|                              | Bloquear pagto, por<br>falta de informações<br>Gerar recibo | 8                       | _                    |    |     | Hotivo alerta         | Confirmação de pagamento      | - ×                                         |

| BR CONSELHUS                                                                                          |                    |                                                                        |   |  |
|----------------------------------------------------------------------------------------------------|--------------------|------------------------------------------------------------------------|---|--|
| iexta-feira, 6 de setembro de 2019                                                                    |                    |                                                                        |   |  |
| Novo Meus Requerimentos Sair                                                                          |                    |                                                                        |   |  |
| Prezado(a) Pedro Maffezzoli,<br>o requerimento 2226 está aguardando a liquidação das taxas. Protocolo | Eletrônico Nº 600. | Situação: Aguardando liquidação das taxas<br>Data: 06/09/2019 16:58 hs | 0 |  |
| Enfermeiro - Inscrição Definitiva Principal                                                           |                    |                                                                        |   |  |
| ESTA É UMA INSTRUÇÃO PARA EMISSÃO DE TAXAS                                                            |                    |                                                                        |   |  |
|                                                                                                    |                    |                                                                        |   |  |
| Serviço                                                                                               | Situação           | Valor (R\$)                                                            |   |  |
| Inscrição Definitiva Principal                                                                        | A receber          | 340,00                                                                 |   |  |
| Despesa com Correspondência                                                                           | A receber          | 10,88                                                                  |   |  |
| Enfermeiro - Anuidade Proporcional                                                                    | A receber          | 100,00                                                                 |   |  |
| 1                                                                                                    |                    |                                                                        |   |  |
|                                                                                                    |                    |                                                                        |   |  |

| BR CONSELHOS                                                              |                                                              |                     |  |  |  |
|---------------------------------------------------------------------------|--------------------------------------------------------------|---------------------|--|--|--|
| iesta-feira, 6 de setembro de 2019                                        |                                                              |                     |  |  |  |
| Sair                                                                      |                                                              |                     |  |  |  |
| Nome: Pedro Maffezzoli<br>Pagamento via cartão                            |                                                              |                     |  |  |  |
| Desmostrativo de pagament<br>000000268068<br>000000268069<br>000000268070 | to no valor total de R\$ 0,00 do(s) ti                       | tulo(s):            |  |  |  |
| Sipag                                                                     |                                                              |                     |  |  |  |
|                                                                           | Atenção                                                      |                     |  |  |  |
| SIPZQ                                                                     | A transação via cartão de Credito foi aceita pela operadora. |                     |  |  |  |
|                                                                           |                                                              | OK                  |  |  |  |
| Número do Cartão                                                          |                                                              | Código de Segurança |  |  |  |
|                                                                           |                                                              |                     |  |  |  |
| Mès Validade                                                              | Ano Validade                                                 |                     |  |  |  |
| Haio                                                                      | 2020                                                         |                     |  |  |  |
| Nome no Cartão                                                            |                                                              |                     |  |  |  |
|                                                                           |                                                              |                     |  |  |  |
| Plano Pagamento                                                           | Número de Parcelas                                           | <u>,</u>            |  |  |  |
| *A Vista <sup>O</sup> Parcelado                                           | 1                                                            | J                   |  |  |  |
|                                                                           |                                                              |                     |  |  |  |
| Linwar                                                                    | echar                                                        |                     |  |  |  |
|                                                                           |                                                              |                     |  |  |  |
|                                                                           |                                                              |                     |  |  |  |
|                                                                           |                                                              |                     |  |  |  |
|                                                                           |                                                              |                     |  |  |  |

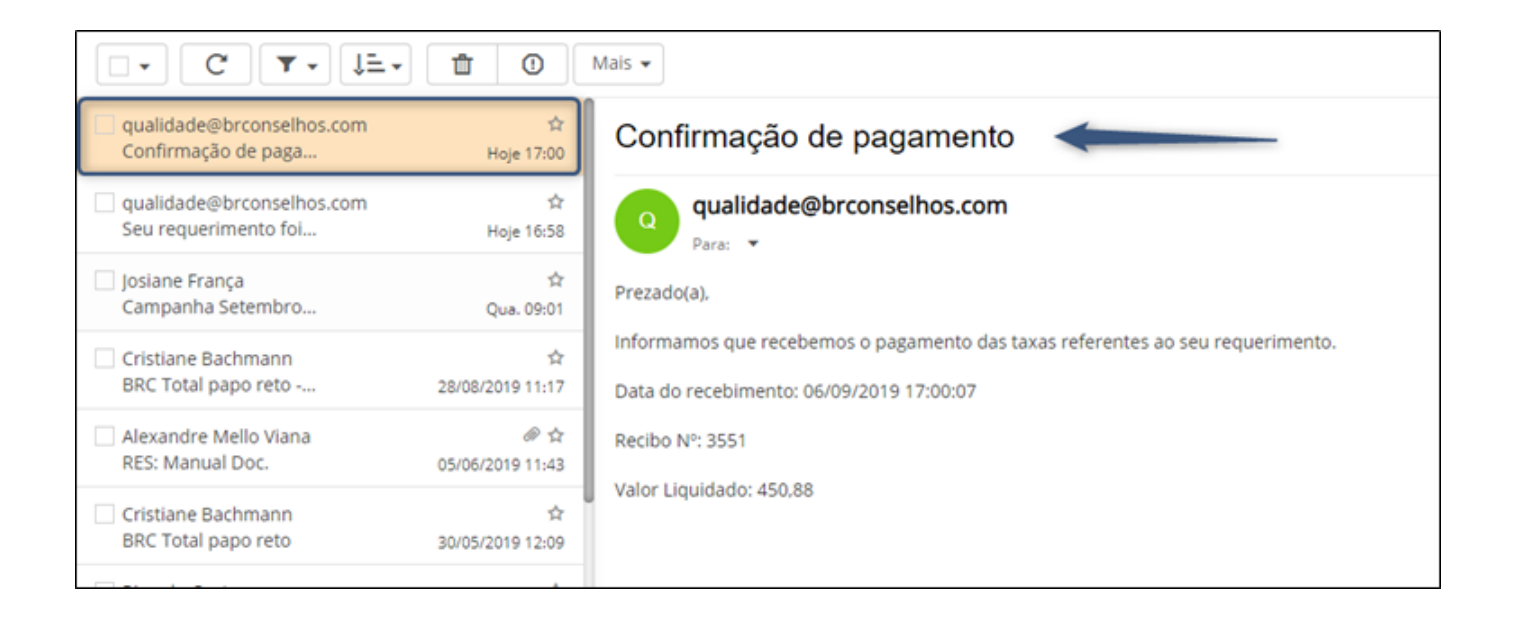

 Gerar recibo e Motivo de alerta: Ao marcar o checkbox "Gerar recibo" e informar um "Motivo alerta", após a efetivação do pagamento via "Cartão de crédito/débito", será gerado o recibo e será disponibilizado para download e será enviado ao "Sacado" um e-mail de confirmação de pagamento com o recibo de pagamento em anexo.

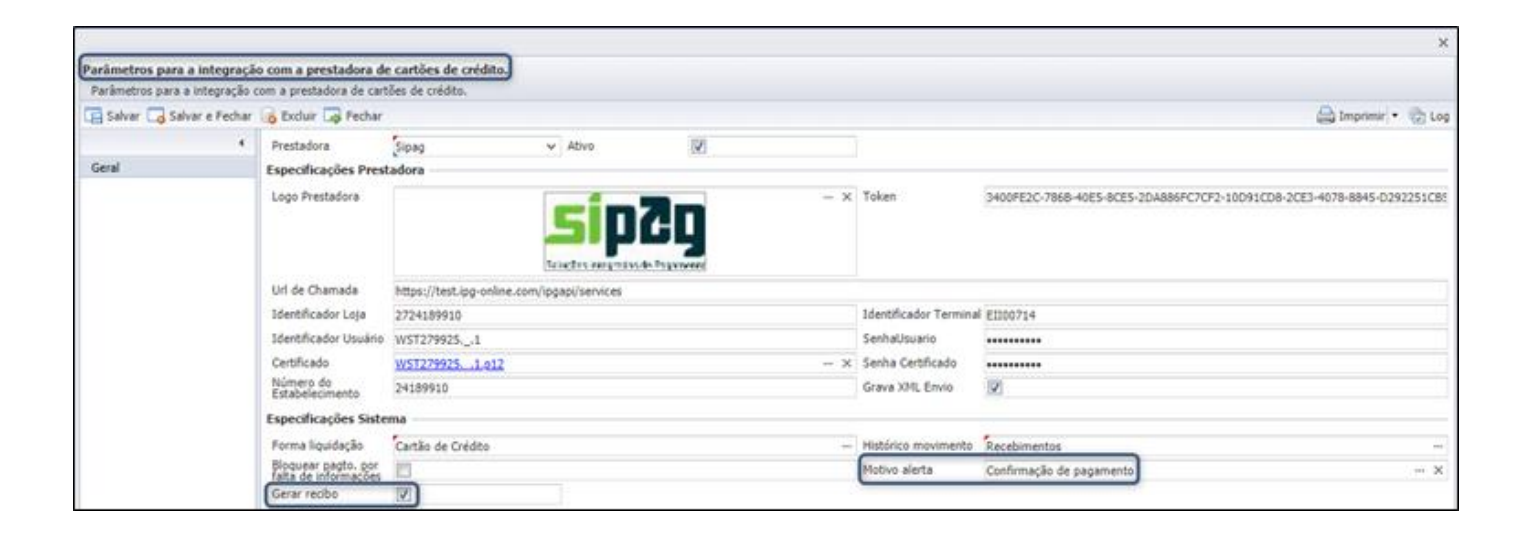

| $\diamond$                                                                                                    |                    |                                                                        |   |  |  |
|----------------------------------------------------------------------------------------------------|--------------------|------------------------------------------------------------------------|---|--|--|
| BR CONSELHOS                                                                                                    |                    |                                                                        |   |  |  |
| inda-feira, 6 de setembro de 2019                                                                                                    |                    |                                                                        |   |  |  |
| Novo Heus Requerimentos Sair                                                                                                    |                    |                                                                        |   |  |  |
| Prezado(a) Pedro Maffezzoli,<br>o requerimento 2223 está aguardando a liquidação das taxas. Protocolo B                                                | Eletrônico Nº 597. | Situação: Aguardando liquidação das taxas<br>Data: 06/09/2019 15:00 hs | 0 |  |  |
| Enfermeiro - Inscrição Definitiva Principal                                                                                                    |                    |                                                                        |   |  |  |
| ESTA É UMA INSTRUÇÃO PARA EMISSÃO DE TAXAS  Impressão de boletos de taxas / Pagamento por cartão  Imprimir boleto único Cartão crédito pagamento único |                    |                                                                        |   |  |  |
| Serviço                                                                                                    | Situação           | Valor (R\$)                                                            |   |  |  |
| Inscrição Definitiva Principal                                                                                                    | A receber          | 340,00                                                                 |   |  |  |
| Despesa com Correspondência                                                                                                    | A receber          | 10,88                                                                  |   |  |  |
| Enfermeiro - Anuidade Proporcional                                                                                                    | A receber          | 100,00                                                                 |   |  |  |
| 1                                                                                                    |                    |                                                                        |   |  |  |
|                                                                                                    |                    |                                                                        |   |  |  |

| BR CONSELHOS                                                                                                    |
|----------------------------------------------------------------------------------------------------|
| Interfera, 6 de setembre de 2019                                                                                                    |
| Sair                                                                                                    |
| Nome: Pedro Maffezzoli<br>Pagamento via cartão<br>Desmostrativo de pagamento no valor total de R\$ 0,00 do(s) titulo(s):<br>00000268062<br>00000268063<br>000000268064 |
| Sipag                                                                                                    |
| Singhis Impails is Pigerent<br>Singhis Impails is Pigerent                                                                                                    |
| Número do Cartão Código de Segurança                                                                                                    |
| Nès Validade Ano Validade<br>Haio 2020                                                                                                    |
| Nome no Cartão                                                                                                    |
| Plano Pagamento Número de Parcelas           ®A Vista         Parcelado           1                                                                                    |
| Enviar Fechar                                                                                                    |
| recibo (11).pdf                                                                                                    |

| □• C ▼• ↓=• @ 0                                                           | Mais 🕶                                                                         |
|---------------------------------------------------------------------------|--------------------------------------------------------------------------------|
| qualidade@brconselhos.com     ☆       Seu requerimento fol     Hoje 15:02 | Confirmação de pagamento                                                       |
| qualidade@brconselhos.com                                                 | qualidade@brconselhos.com                                                      |
| qualidade@brconselhos.com     Seu requerimento foi     Hoje 15:00         | Visualizar anexo<br>Prezado(a),                                                |
| ☐ Josiane França ✿<br>Campanha Setembro Qua. 09:01                        | Informamos que recebemos o pagamento das taxas referentes ao seu requerimento. |
| Cristiane Bachmann 🕸 BRC Total papo reto 28/08/2019 11:17                 | Data do recebimento: 06/09/2019 15:02:07<br>Recibo Nº: 3549                    |
| Alexandre Mello Viana 🖉 🏚<br>RES: Manual Doc. 05/06/2019 11:43            | Valor Liquidado: 450,88                                                        |
| Cristiane Bachmann 🕸<br>BRC Total papo reto 30/05/2019 12:09              |                                                                                |
| Ricardo Costa     ☆       A LEI GERAL DE PROT     24/05/2019 15:50        |                                                                                |
| alexandre.viana@brconselhos \$<br>Acessos aos sistemas 13/05/2019 11:30   | 1 anexo                                                                        |
| Cristiane Bachmann <ul> <li></li></ul>                                    | recibo.pdf<br>20 KB                                                            |